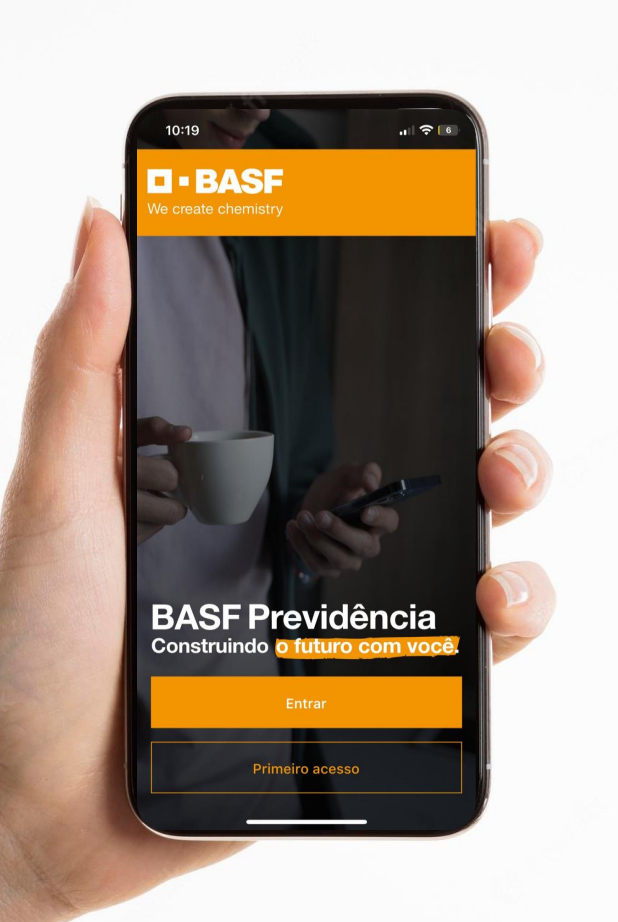

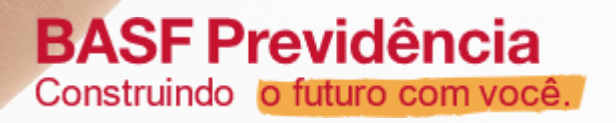

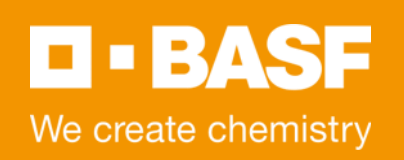

## Manual do Aplicativo BASF Previdência

Sistema Operacional Android

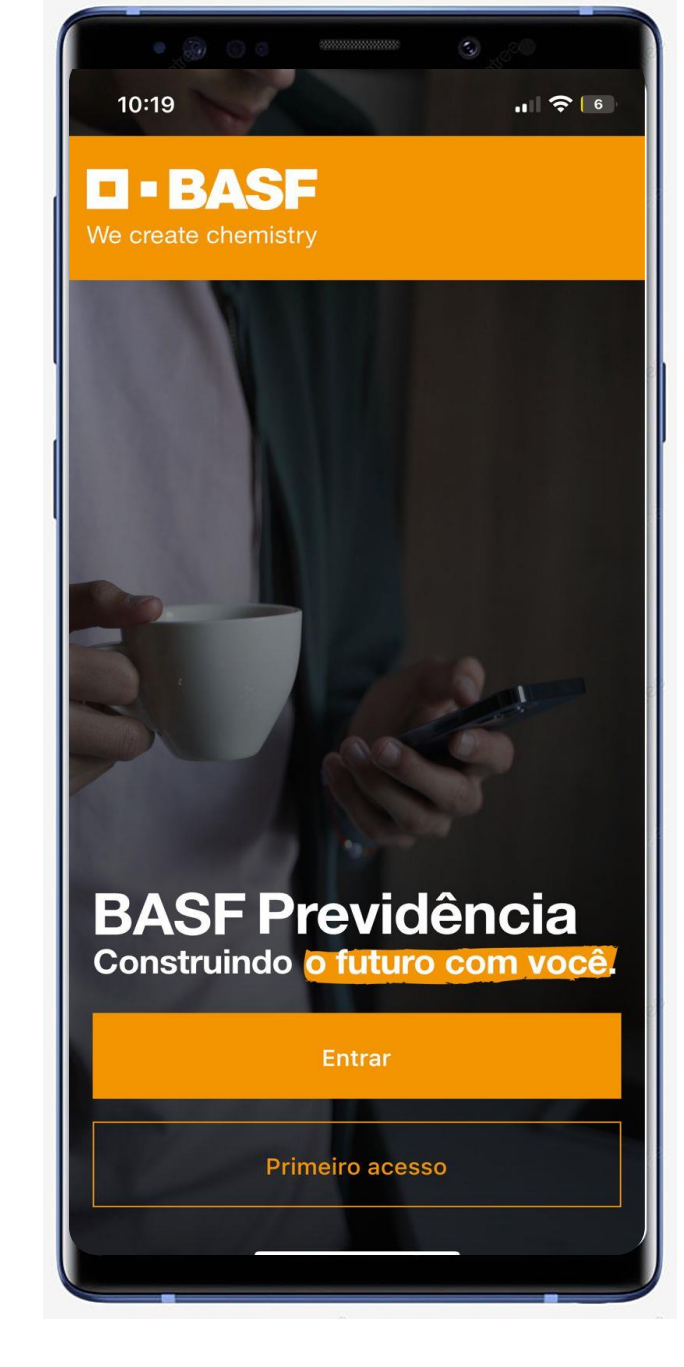

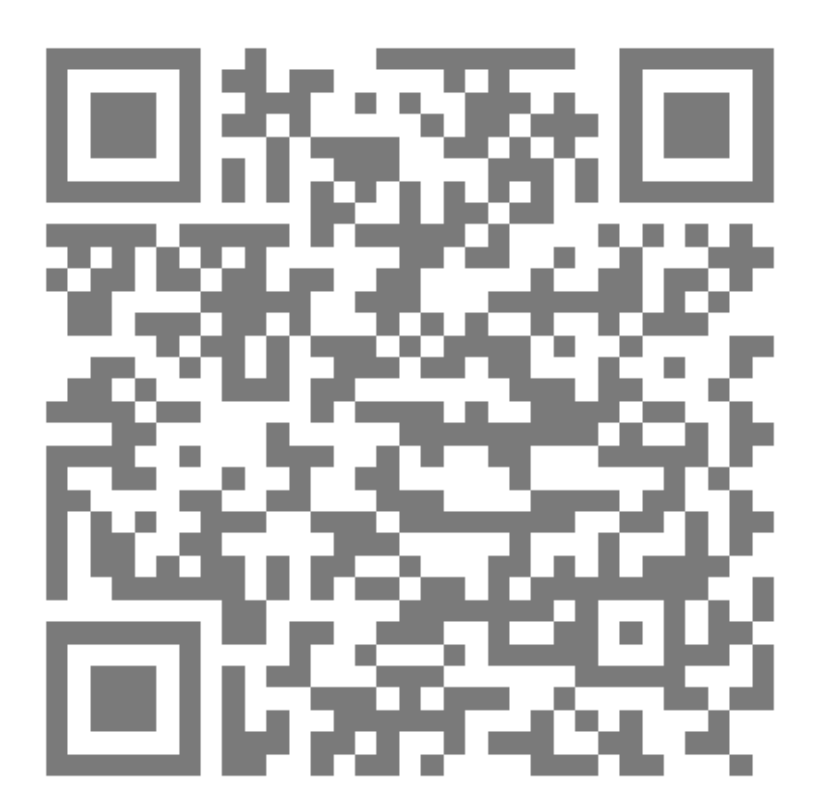

O aplicativo poderá ser instalado efetuando a leitura do QR Code ao lado. Ou clique neste link diretamente do seu celular

https://play.google.com/store/apps/det ails?id=com.basfprev

> BASF Previdência Construindo o futuro com você.

**BASF** We create chemistry

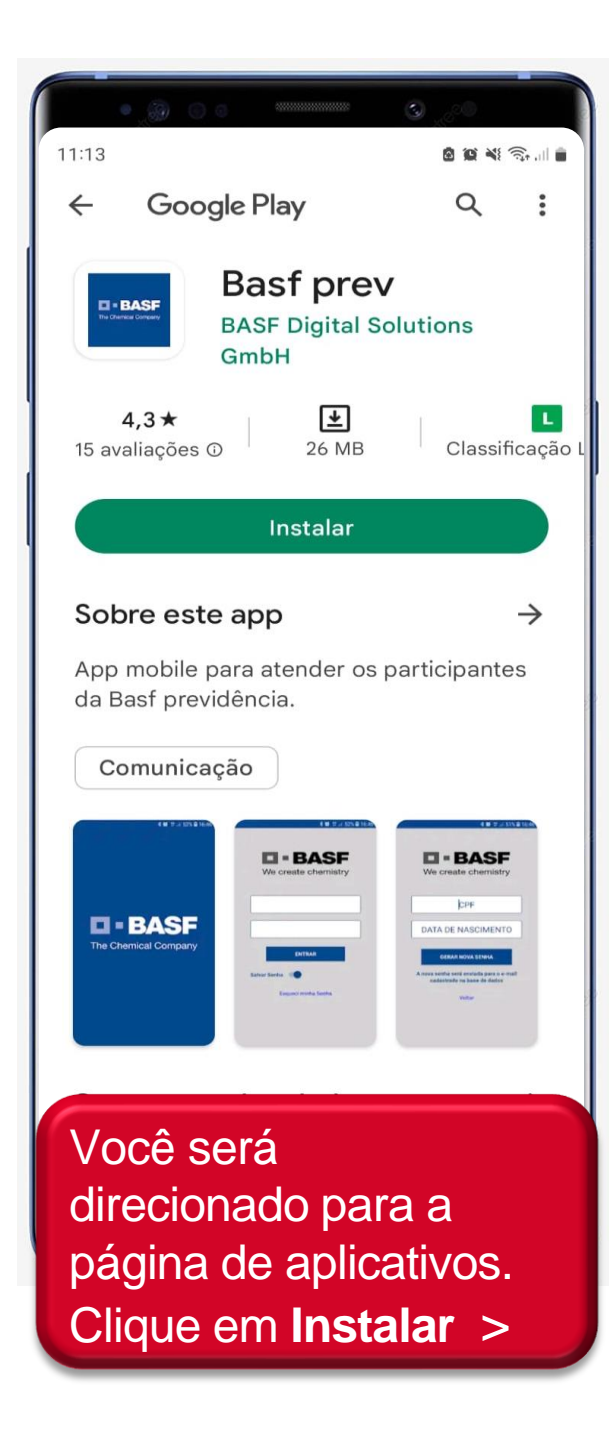

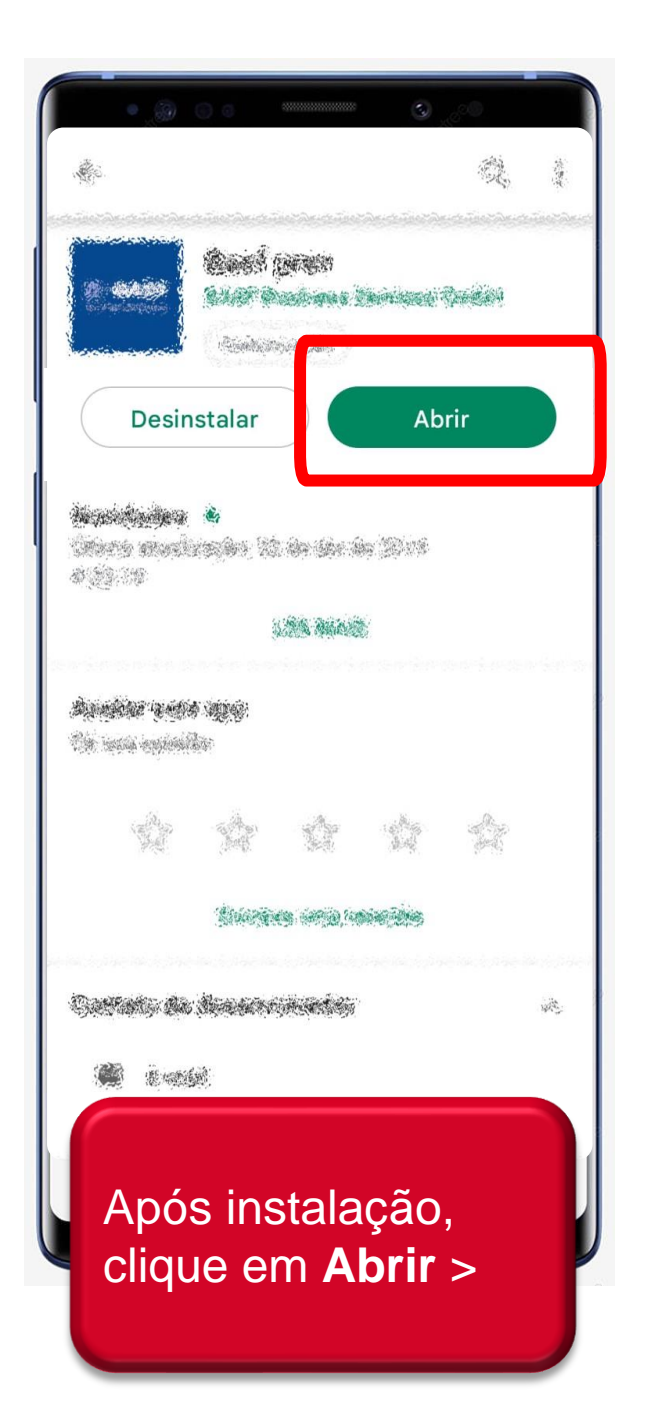

**BASF** We create chemistry

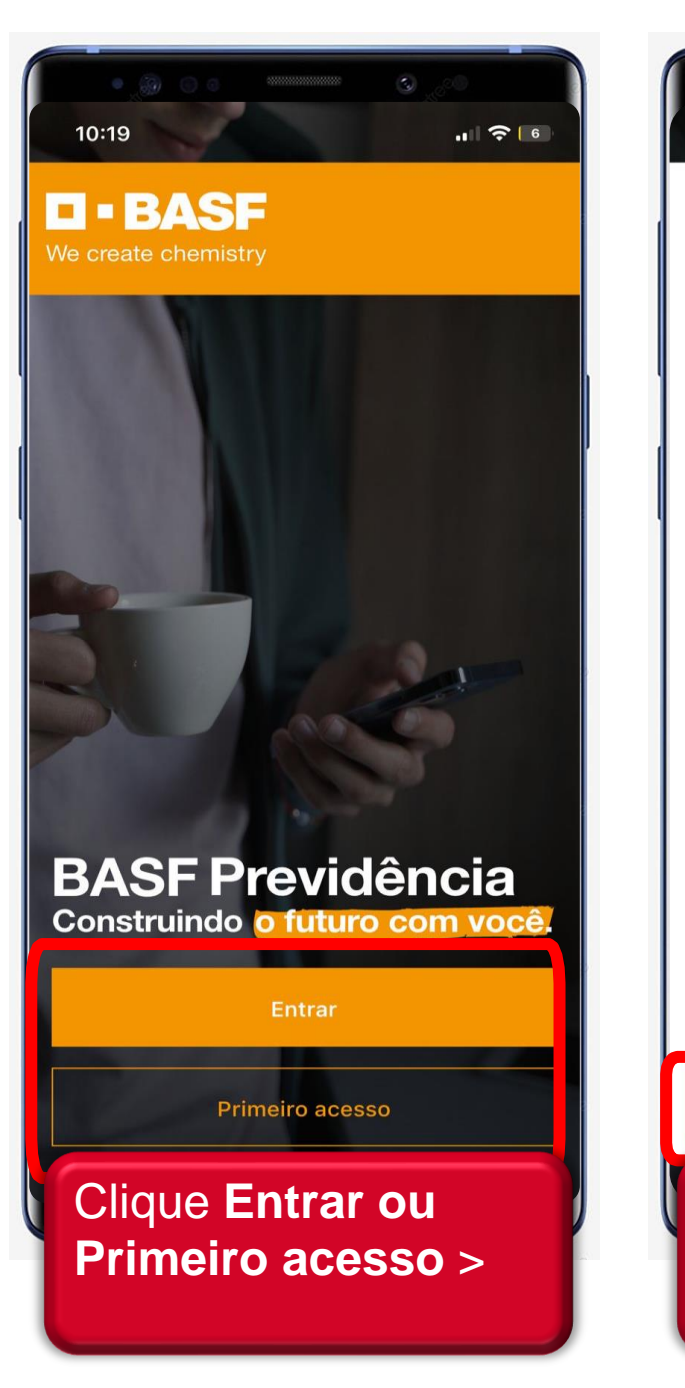

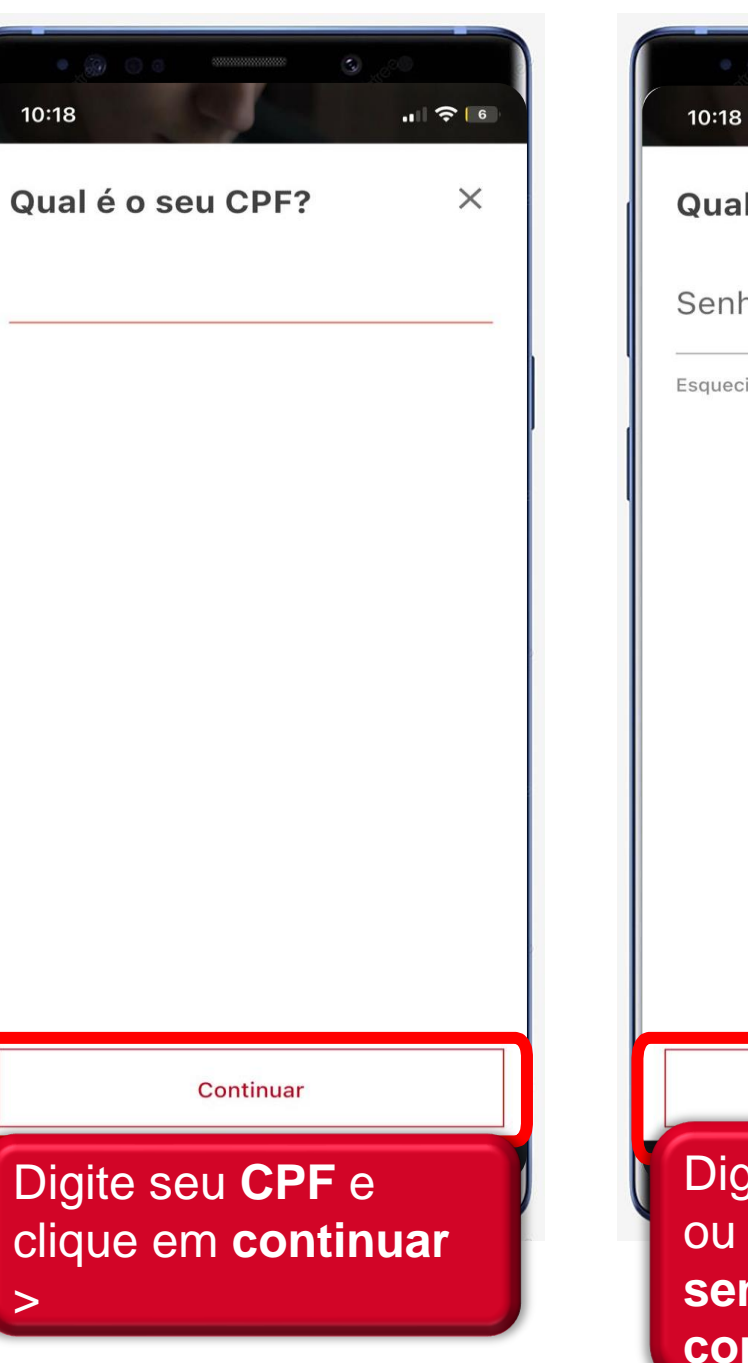

| -<br>• @ O O O O O O O O O O O O O O O O O O                                                         |   | BASF Pre<br>Construindo en                                        |                                                                 |  |
|----------------------------------------------------------------------------------------------------|---|-------------------------------------------------------------------|-----------------------------------------------------------------|--|
| Qual é a sua senha?                                                                                  | × | Bem-vindo!                                                        |                                                                 |  |
| Senha                                                                                                | Ø | Seu saldo<br><b>R\$</b> 5.945,23                                  | Seu saldo<br>R\$ 5.945,23                                       |  |
| Esqueci minha senha                                                                                  |   | Total<br>Contribuição<br>Participante<br><b>R\$ 45,59</b>         | Total<br>Contribuiç<br>Patrocinad<br><b>R\$ 45,59</b>           |  |
|                                                                                                    |   | Regime<br>de Tributação                                           | Rentabilida<br>no Mês                                           |  |
|                                                                                                    |   | PROGRESSIVO Database: Mar/2023 Atendimento Nossos canais para ate | 1,03%                                                           |  |
|                                                                                                    |   | Meu Plano Cont                                                    | ribuição Simu                                                   |  |
| Continuar                                                                                            |   |                                                                   |                                                                 |  |
| Digite sua <b>senha</b><br>ou <b>esqueci minha</b><br><b>senha</b> . Clique em<br><b>continuar</b> > |   | Pronto, s<br>aplicativo<br>disponíve<br>acesso!                   | Pronto, seu<br>aplicativo já esta<br>disponível para<br>acesso! |  |

BA

Total Contribuição Patrocinadora

Rentabilidade no Mês

Simuladores

## BASF Sociedade de Previdência Complementar

Av. Angelo Demarchi, 123 – Prédio C-110 1º andar - São Bernardo do Campo - SP CEP 09844-900 – Sigla – SA/HPP Telefone: 0800.773 2303 – opção 5 Email: previdencia.complementar@basf.com